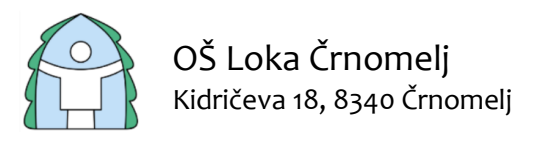

T: 07 62 07 101 elj F: 07 62 07 121

E: info@os-loka-crnomelj.si S: www.os-loka-crnomelj.si

# NAVODILA ZA UPORABO SPLETNE UČILNICE MICROSOFT TEAMS

## PRIJAVA V SPLETNO UČILNICO:

## Odprite spletno stran: http://oblak365.si

Desno zgoraj kliknite na **'Prijava'**. Za prijavo potrebujete Arnes AAI podatke – elektronski naslov in geslo, ki vam jih dodeli šola. V primeru težav, se obrnite na šolsko računalničarko Katarino Pavlakovič preko elektronske pošte <u>katarina.pavlakovic@os-loka-crnomelj.si</u>.

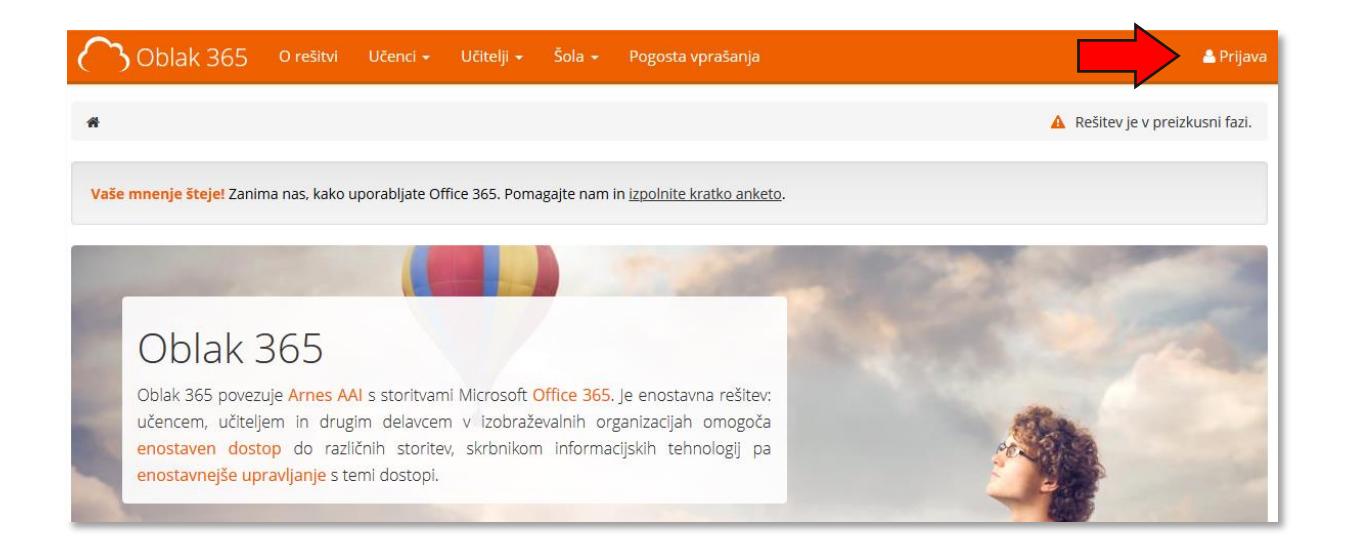

Iz spustnega seznama izberite **domačo organizacijo Osnovna šola Loka Črnomelj** in obkljukajte **'Shranite kot privzeto izbiro'** (naslednjič tega koraka ne bo več) in kliknite gumb **'Izberite'**.

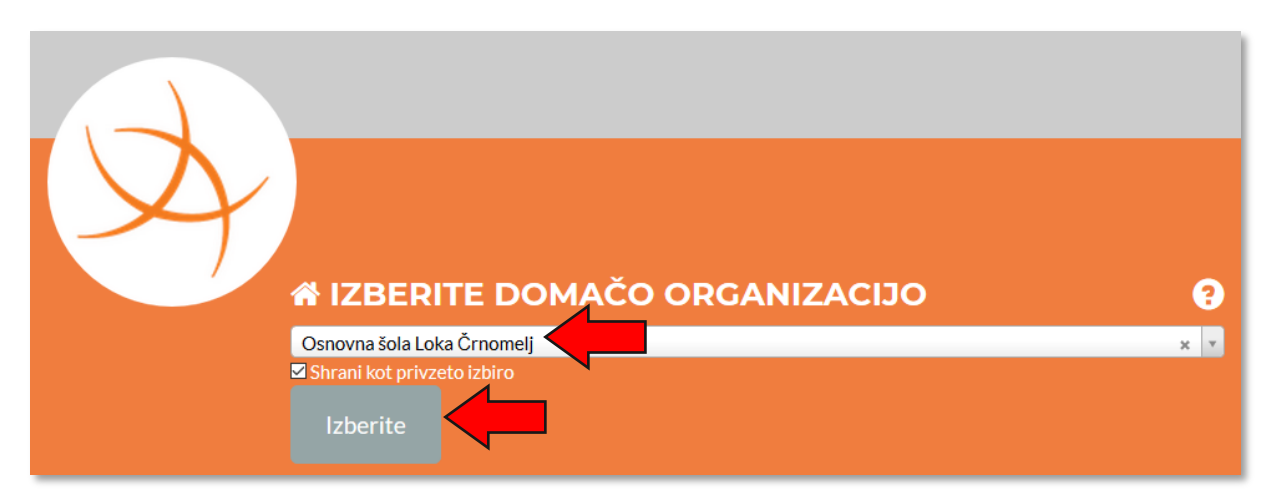

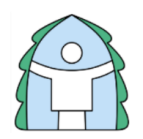

Vpišite učenčev **elektronski naslov** in **geslo** ter kliknite na gumb **'Prijava'**. Pri geslu bodite pozorni na velike in male črke ter številke.

| ime.priimek@os-loka-crnomelj.si |
|---------------------------------|
|                                 |
| Prijava                         |

Kliknite **'Da, nadaljuj'**. Lahko tudi obkljukate kvadratek 'Zapomni si privolitev' (ni nujno).

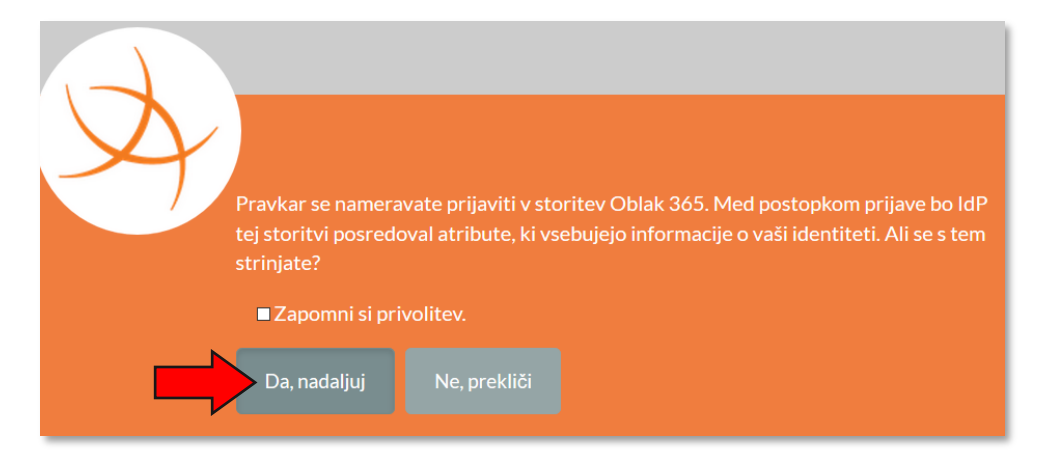

#### Sedaj ste prijavljeni v Oblak 365!

Desno zgoraj kliknite na svoje ime in priimek in nato na 'Pregled storitev'.

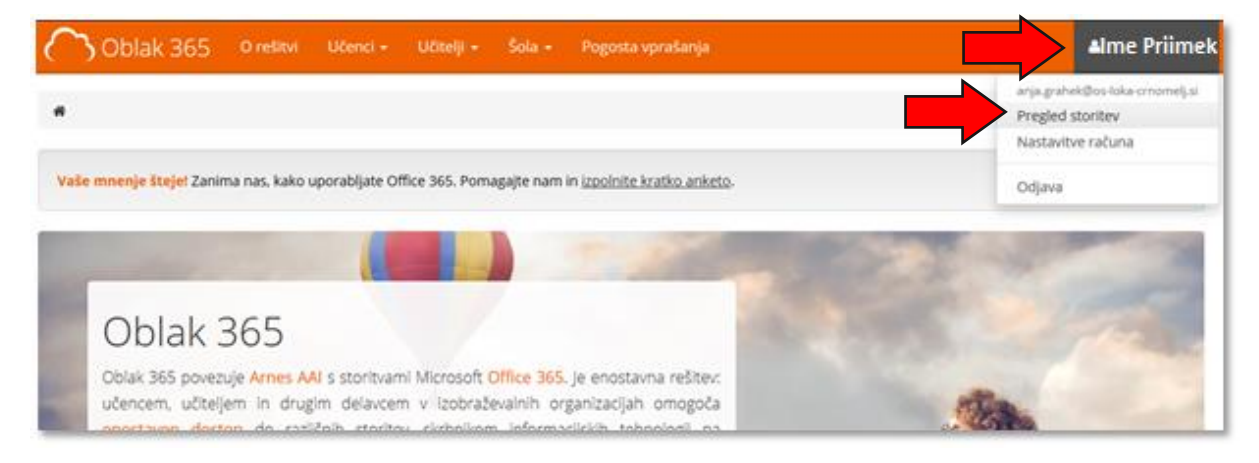

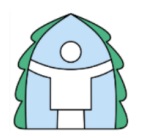

OŠ Loka Črnomelj Kidričeva 18, 8340 Črnomelj

T: 07 62 07 101 F: 07 62 07 121

Odpre se vam uporabniško središče in vaše Microsoft storitve. Na voljo imate vse Microsoftove storitve od Worda, PowerPointa, spletne pošte Outlook in druge. Če želite dostopati do vseh Microsoftovih aplikacij kliknite na **'Microsoft Office 365'**.

Za **spletne učilnice** in izobraževanje na daljavo bomo uporabljali aplikacijo '**Microsoft Teams'.** Torej kliknite na ikono na strani spodaj, kjer piše **'Microsoft Teams'**.

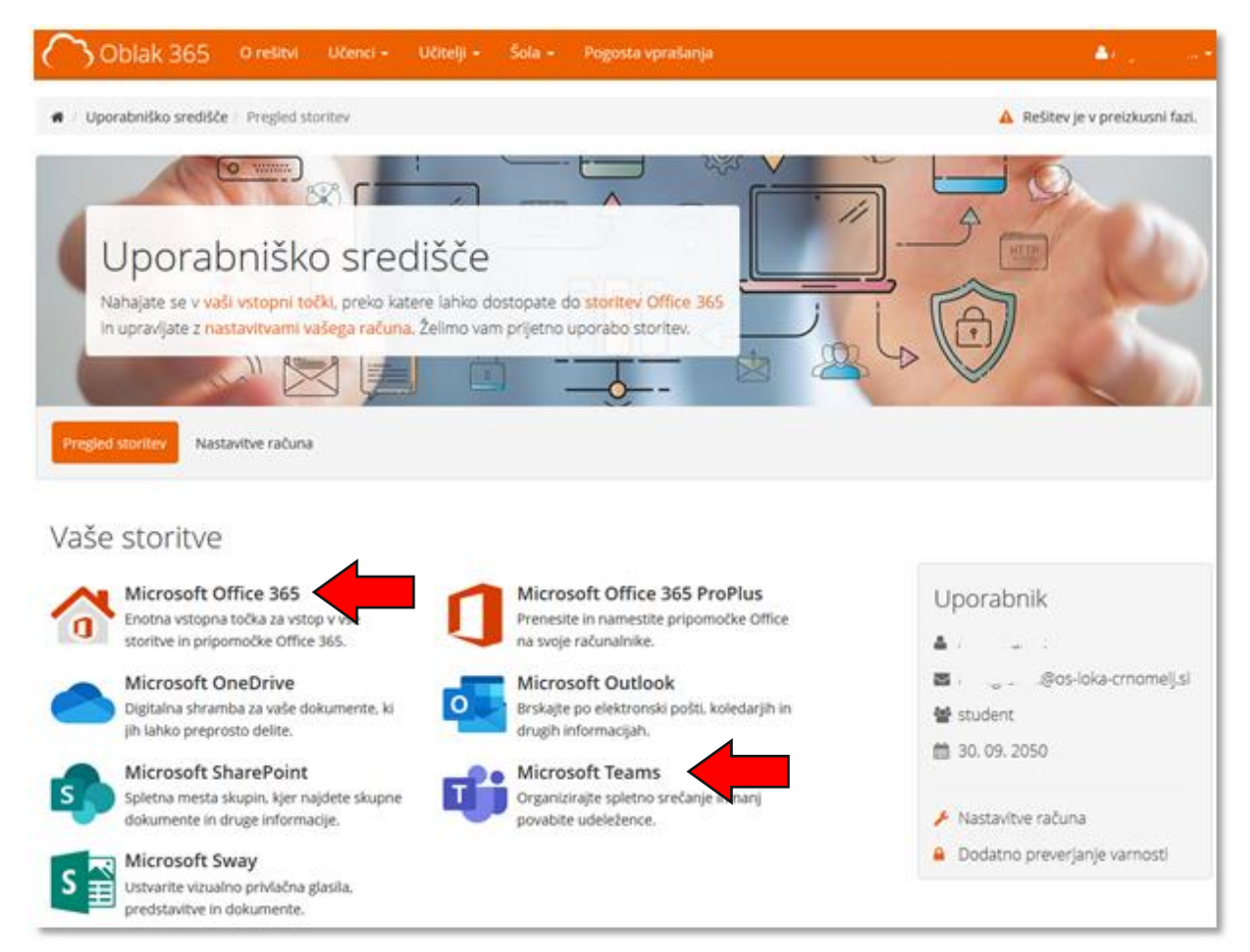

#### Kliknite na 'Da'.

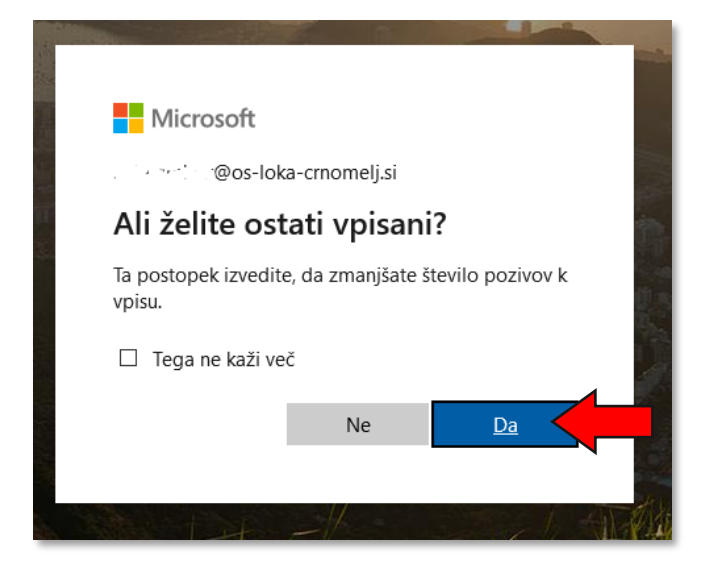

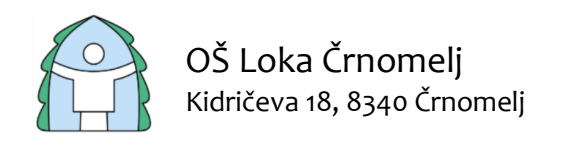

## DELO V SPLETNI UČILNICI MICROSOFT TEAMS

### **PRVI VSTOP V SPLETNE UČILNICE TEAMS**

Na začetku se morate pridružiti k predmetu ali kot je to poimenovano v Teams, k ekipi. Desno zgoraj kliknite gumb **'Pridružite se ekipi ali jo ustvarite'**.

|                       | ピ Izvedite iskanje ali vnesite ukaz |                |  |              |  |  |       |                           | (         | AG |
|-----------------------|-------------------------------------|----------------|--|--------------|--|--|-------|---------------------------|-----------|----|
| Dejavnost             | Ekipe                               |                |  |              |  |  | ĉô⁺ P | ridružite se ekipi ali jo | ustvarite |    |
| ES<br>Klepet          | <ul> <li>Vaše ekipe</li> </ul>      |                |  |              |  |  |       |                           |           |    |
| Ekipe                 |                                     | _              |  | _            |  |  |       |                           |           |    |
| 🔒<br>Dodeljene n      |                                     | دُلْع          |  | ڎڷۣڠ         |  |  |       |                           |           |    |
| <b>III</b><br>Koledar | 9.                                  | A RAZREDNA URA |  | MAT9 2019/20 |  |  |       |                           |           |    |
|                       |                                     |                |  |              |  |  |       |                           |           |    |
|                       |                                     |                |  |              |  |  |       |                           |           |    |

V polje **'Pridružite se ekipi s kodo'** vpišite kodo, ki ste jo prejeli za posamezni predmet. Ta dva koraka ponavljajte dokler ne boste pridruženi vsem ekipam (predmetom) katere obiskujete.

|                              | C                              |                                                            | AG           |   |
|------------------------------|--------------------------------|------------------------------------------------------------|--------------|---|
| Lejavnost                    | < Nazaj                        |                                                            |              |   |
| <mark>العام</mark> ة (Klepet | Pridružite se ekipi ali jo     | ustvarite                                                  | lskanje ekip | Q |
| Ekipe                        |                                |                                                            |              |   |
| Bodeljene n                  | Ustvarjanje ekipe              | Pridružite se ekipi s kodo                                 |              |   |
| E<br>Koledar                 |                                | Vnesite kodo                                               |              |   |
|                              | ະື່ <sup>*</sup> Ustvari ekipo | Ali imate kodo za pridružitev ekipi? Vnesite<br>jo zgoraj. |              |   |

Na vašem seznamu ekip (predmetov) se bodo pojavili predmeti v katere ste vpisani.

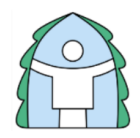

OŠ Loka Črnomelj Kidričeva 18, 8340 Črnomelj

T: 07 62 07 101 F: 07 62 07 121

#### **APLIKACIJA MICROSOFT TEAMS**

Na levi strani okna imate še dve uporabni funkciji v Teams-ih. Prva je **'Dejavnost'** – tukaj boste prejeli obvestila o dogodkih v vaših ekipah. Druga pa je **'Klepet'** – tukaj se lahko pogovarjate z učiteljem ena na ena. Ali pa s sošolcem ali pa s celim razredom/skupino.

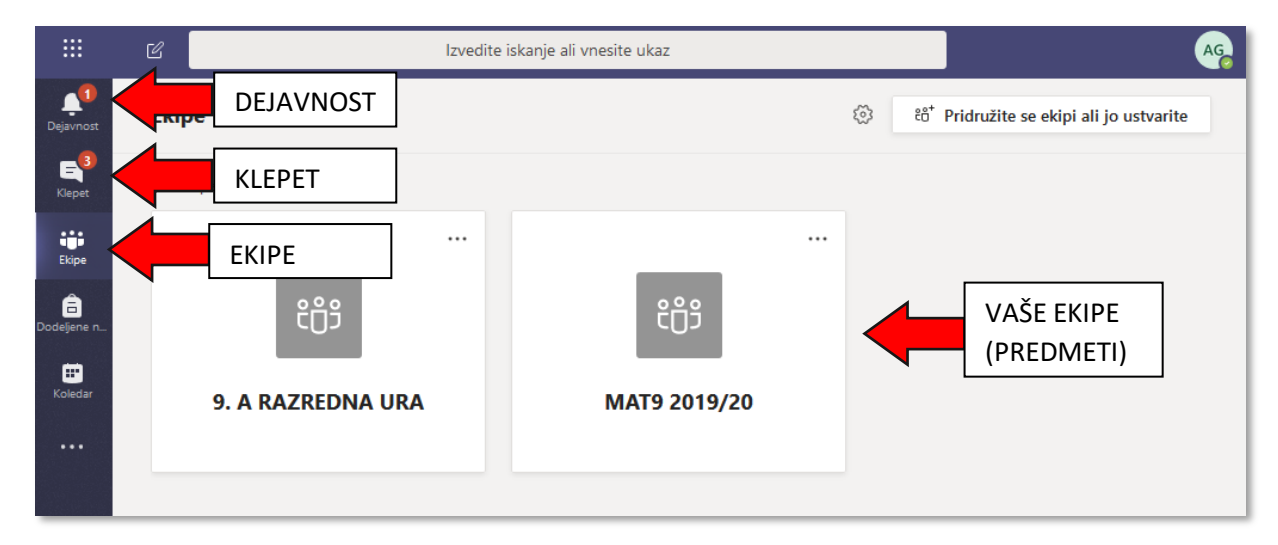

Za začetek izobraževanja na daljavo kliknite na posamezno ekipo (predmet).

Kliknite na '**Splošno'** pod imenom predmeta.

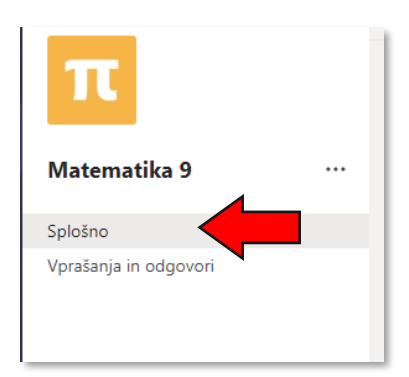

Na desni strani spletne učilnice se pojavijo naslednji zavihki:

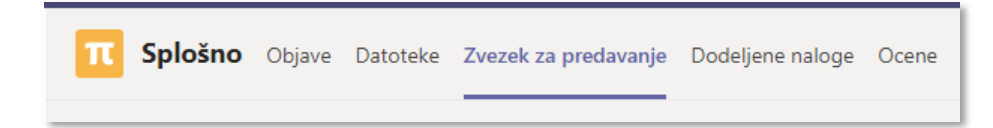

**Objave:** Klepet, ki je namenjen komunikaciji med učiteljem in učenci v izbranem predmetu.

Datoteke: Prostor za pregled in nalaganje dokumentov.

**Zvezek za predavanje:** Učne vsebine in prostor, kjer učenci odgovarjajo na zastavljene naloge.

**Dodeljene naloge:** Tukaj učitelj dodeli nalogo posameznemu učencu in s tem preverja znanje in spremlja napredek učenca.

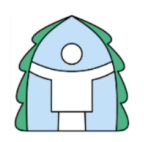

OŠ Loka Črnomelj Kidričeva 18, 8340 Črnomelj

T: 07 62 07 101 F: 07 62 07 121 E: info@os-loka-crnomelj.si S: www.os-loka-crnomelj.si

#### ZVEZEK ZA PREDAVANJE

V zvezku za predavanje je včasih potrebno klikniti na puščico za razširitev, da se prikažejo učne vsebine.

#### Prikaz učnih vsebin v spletni učilnici:

- 1. Učne teme.
- 2. Podpoglavja, ki bolj natančno razdelajo posamezno temo.
- 3. Učna vsebina.
- 4. Prostor, kjer učenci rešujejo naloge in oddajajo svoje izdelke.

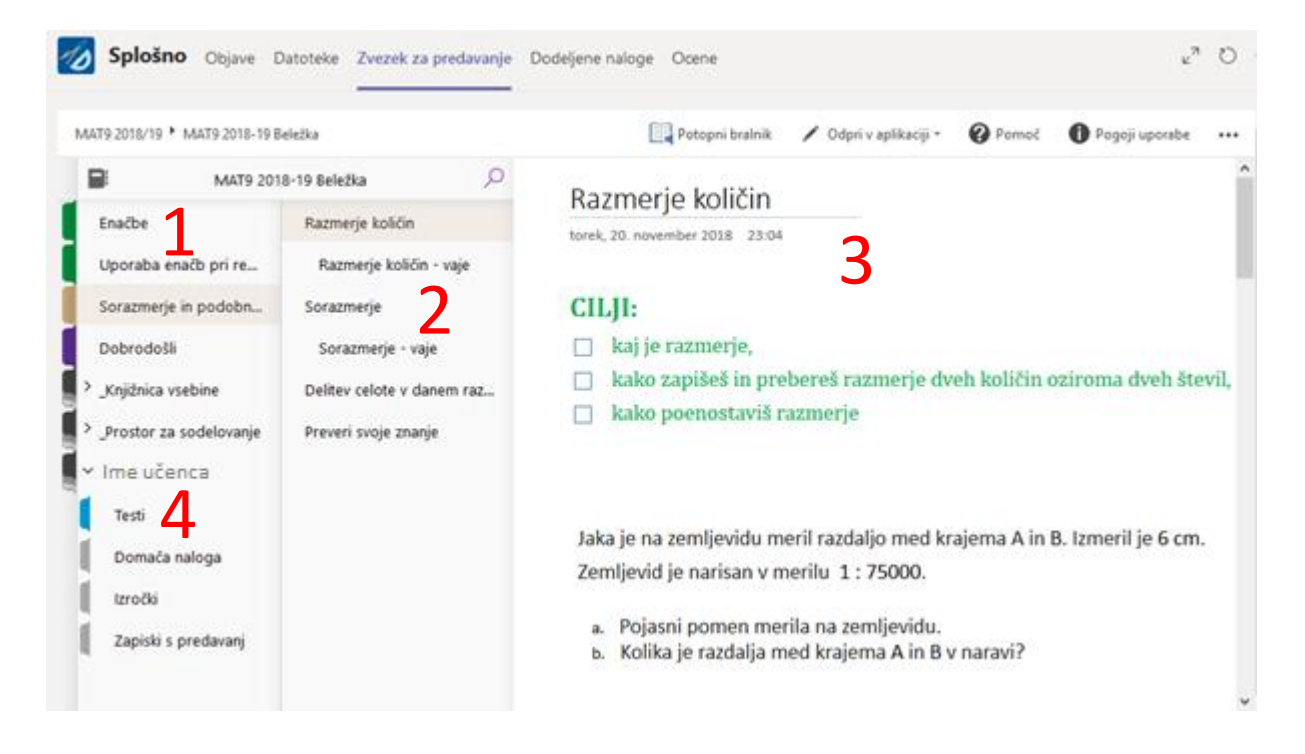

#### ZAKLJUČEK DELA S SPLETNIMI UČILNICAMI

Delo s spletnimi učilnicami zaključite tako, da desno zgoraj kliknete na krogec z vašimi inicialkami (ali vašo sliko, če ste jo dodali) in nato **'Izpis'**.

Namen spletnih učilnic je, da bomo učitelji in učenci bolj v stiku eden z drugim ter da bo čas učencev za izobraževanje na domu čimbolj kvalitetno porabljen.

V primeru tehničnih težav se obrnite na šolsko računalničarko Katarino Pavlakovič preko elektronske pošte: <u>katarina.pavlakovic@os-loka-crnomelj.si</u>.

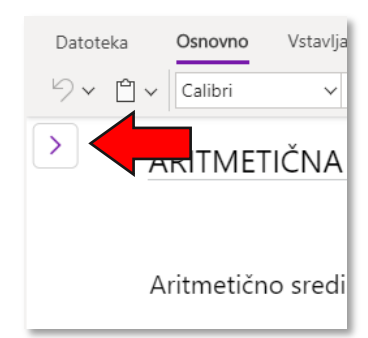

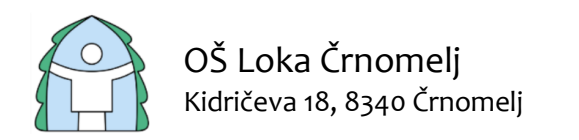

## SPREMEMBA GESLA ZA ARNES AAI RAČUN

Priporočljivo je, da si dodeljeno geslo spremenite, da bo vaša prijava v učilnice lažja.

Za spremembo gesla odprite spletno stran: <u>https://mdm.arnes.si/</u>

Prijavite se z vašim uporabniškim imenom in geslom.

| Prijava                                             | SIO.MDM                                     |
|-----------------------------------------------------|---------------------------------------------|
| Uporabniško ime<br>Vpišite uporabniško ime<br>Geslo | Pozabljeno geslo<br>Ste naleteli na težavo? |
| Vpišite geslo                                       | Prijava                                     |

Ko se prijavite zgoraj kliknite na spremeni geslo.

|                                            | 0                          |                       |                       |                            |                |                                                                          | 1.1     |     | D+ Odjava |
|--------------------------------------------|----------------------------|-----------------------|-----------------------|----------------------------|----------------|--------------------------------------------------------------------------|---------|-----|-----------|
|                                            |                            | đ                     | b Moji podatki        | 🖴 Spremeni geslo           | 🕹 Konta        | ktni podatki                                                             | Dokumen | u o | • •       |
| Dobrodošli na osebni strani s              | istema SIO.MDM             | 1                     |                       |                            | •              |                                                                          |         |     |           |
| Spodaj lahko vidite vaše osebne podatke, i | ti jih sistem hrani. Določ | ene podalke, kol so v | eiši kontaktni podatk | i ter gesto top lahko v ol | kviru teh atra | ni tudi ponastavite.                                                     |         |     |           |
|                                            |                            |                       |                       | Osnovr la Loka Č           | Śrnomelj       |                                                                          |         |     |           |
| EMSO                                       |                            |                       |                       | c                          | ddelek         |                                                                          |         |     |           |
| Davéna številka                            |                            |                       |                       | ŝtevil                     | o prijav       | 3                                                                        |         |     |           |
| Datum rojstva                              |                            |                       |                       | Zadnja                     | prijava        | 25.09.2019                                                               |         |     |           |
| Država rojstva                             |                            |                       |                       |                            |                |                                                                          |         |     |           |
| Državljanstvo                              |                            |                       |                       |                            |                |                                                                          |         |     |           |
|                                            |                            |                       |                       |                            |                |                                                                          |         | =   |           |
|                                            | arnes 🖄                    | 🥝 šolstv              | /o 🎿                  |                            |                | เสีย 1 ให้อำหนึ่งสำคร!<br>พ.ศ. 1993 (ค.ศ. 1997)<br>พ.ศ. 1993 (ค.ศ. 1997) |         |     |           |

Vpišite vaše trenutno geslo in dvakrat vaše novo geslo ter kliknite **'Spremeni geslo'**. Na koncu se zgoraj desno še odjavite.

| Sistem za upravlanie identifiet |                |                  |                           |             | 0 Odjava |
|---------------------------------|----------------|------------------|---------------------------|-------------|----------|
|                                 | 🕸 Moji podatki | 🔒 Spremeni geslo | 🛔 Kontaktni podatki       | 🎔 Dokumenti |          |
| Trenutno gesio                  | <u> </u>       |                  |                           |             |          |
| Vnesile obstoječe geslo         |                |                  |                           |             | -        |
| Novo geslo                      |                |                  | _                         |             |          |
| Vnesite novo geslo              |                |                  |                           |             |          |
| Ponovite novo geslo             |                |                  |                           |             |          |
| Ponovite novo gesio             |                |                  |                           |             |          |
|                                 |                |                  | Sprement geste            |             |          |
|                                 |                |                  |                           |             |          |
| arnes 🖗 🥏 šols                  | tvo 🛃 🖥        |                  | Naložbe o sašo prilodnost |             |          |
|                                 |                |                  |                           |             |          |